#### Summary

This articles provides information about how to update your MachPanel Control Server to latest version.

#### Applies To:

MachPanel Control Server all Versions

#### Pre-Requisites:

# <u>Note:</u> Customers using old module like Exchange 2010, Exchange 2010 Hosted, must not update to **MachPanel v8.**

- Need to install <u>Microsoft .Net Framework 4.8</u>on control and remote servers. (applies to MachPanel version 8.0.32 or later)
  - Once downloaded you can run the installer to install .Net framework 4.8 following below steps:

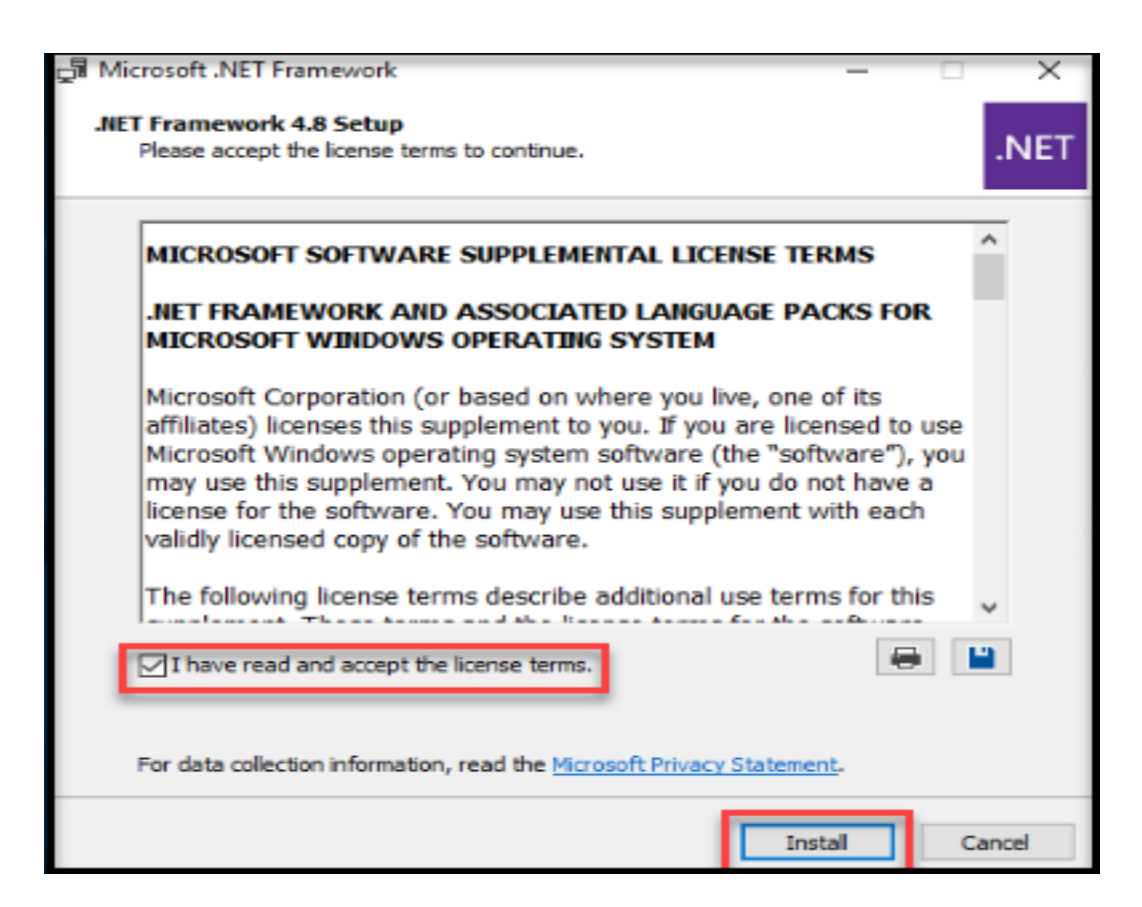

### Update MachPanel Control Server to Latest Version

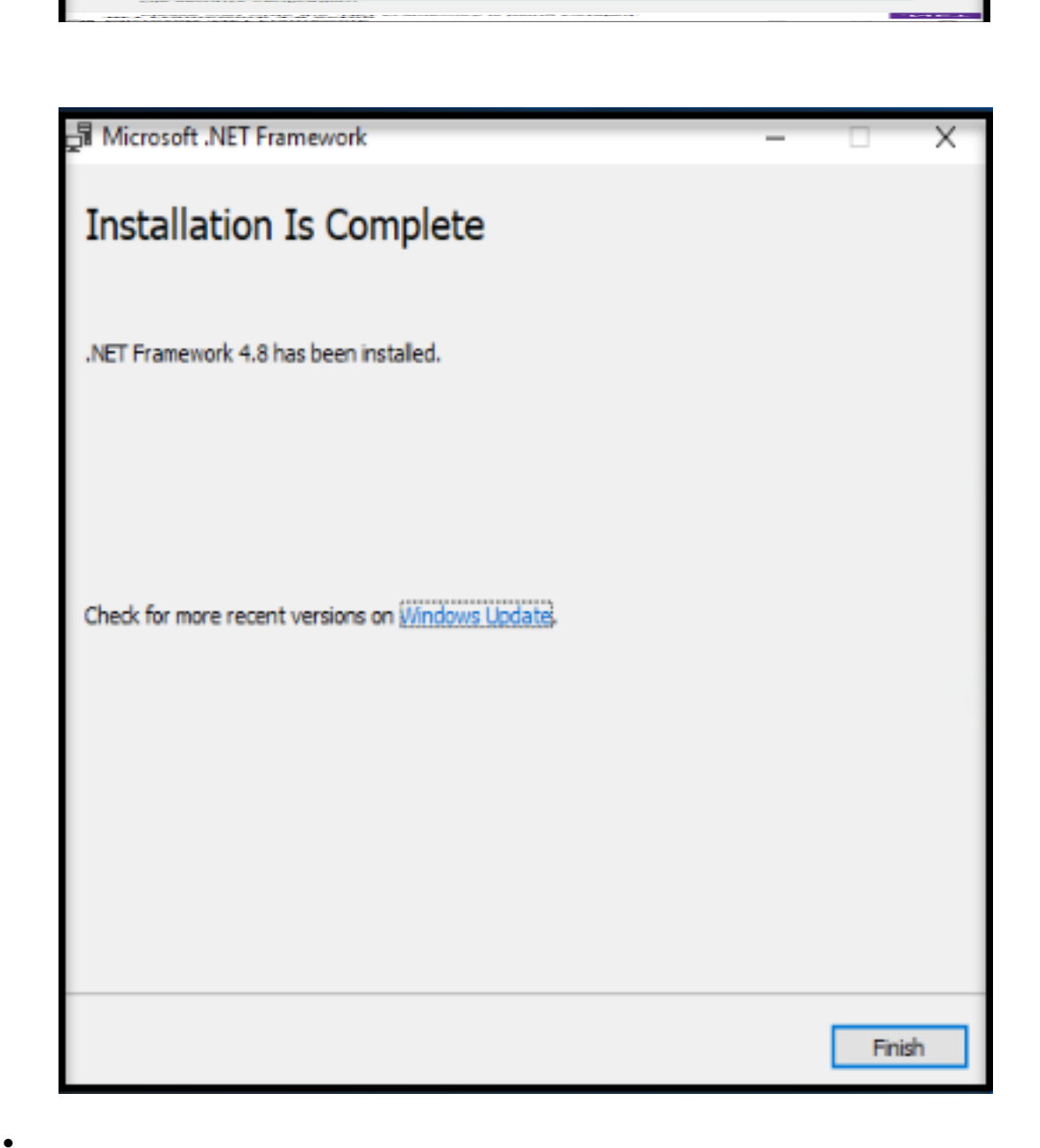

After the installation of .Net Framework 4.8 your server will require a restart. You can click on 'Restart Now' button.

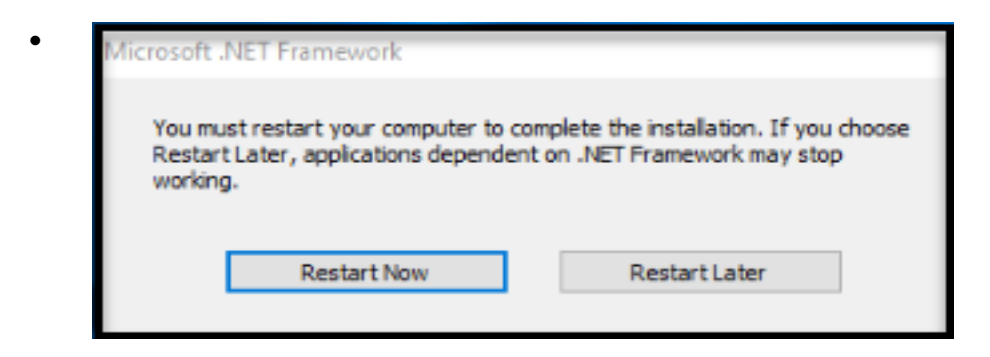

- 2. The servers on which MachPanel Control Panel and MachPanel Remote Server are installed, need to be exposed to internet (but can be limited only to our license and update servers). You can enable access only to the update and license servers so that configuration studio can download updates from our live servers.
- 3. Please ensure access to following addresses (HTTP and HTTPS) are allowed from control and remote servers:
  - https://ls.machsol.com/webservice/lic.asmx
  - https://ls2.machsol.com/webservice/lic.asmx
  - https://updates.machsol.com
  - https://www.machsol.com
  - https://machsol.com

#### \*Important Note:

Auto update testing is necessary as there is business logic embedded to update MachPanel IIS pool/site to v4 .Net Framework and to update web.config file. The update installer handles MachPanel web.config and App pool update too. But if for some reason it fails then following steps should be followed:

• After update is deployed and panel is not working, locate **NewWeb.config** in MachPanel Control Server installation folder

a). If found:

- i. Replace Web.Config with **NewWeb.Config**.
- ii. Find following section:

<sessionState mode="InProc" cookieless="false" timeout="20" />

```
<!--<sessionState cookieless="false" mode="StateServer"
stateConnectionString="tcpip=127.0.0.1:42424" stateNetworkTimeout="1800"
timeout="20"/>
```

```
<machineKey
```

```
validationKey="89D56508A252A9F3E95F23733A7CB4BC7049922FE0360767"
decryptionKey="AB88675EBF5CC4C393551422DDF51C8D" validation="SHA1"
decryption="Auto"/>-->
```

```
<globalization culture="en-US" uiCulture="en-US"
requestEncoding="utf-8" responseEncoding="utf-8" />
```

And Replace it with same section from **Backup > Web.Config** to NewWeb.Config. @font-face {font-family:"Cambria Math"; panose-1:2 4 5 3 5 4 6 3 2 4; mso-font-charset:0; mso-generic-font-family:roman; mso-font-pitch:variable; mso-font-signature:-536870145 1107305727 0 0 415 0;}@font-face {font-family:Calibri; panose-1:2 15 5 2 2 2 4 3 2 4; mso-font-charset:0; mso-generic-font-family:swiss; mso-font-pitch:variable; mso-font-signature:-536859905 -1073732485 9 0 511 0;}@font-face {font-family:Aptos; panose-1:2 11 0 4 2 2 2 2 2 4; mso-font-charset:0; mso-generic-font-family:swiss; mso-font-pitch:variable; mso-font-signature:536871559 3 0 0 415 0;}p.MsoNormal, li.MsoNormal, div.MsoNormal {mso-style-unhide:no; mso-style-qformat:yes; mso-style-parent:""; margin:0cm; mso-pagination:widow-orphan; font-size:12.0pt; font-family:"Aptos", sans-serif; mso-fareast-font-family:Aptos; mso-fareast-theme-font:minor-latin; mso-bidi-font-family:Aptos;}span.EmailStyle15 {mso-style-type:personal; mso-style-noshow:yes; mso-style-unhide:no; mso-ansi-font-size:11.0pt; mso-bidi-font-size:11.0pt; font-family:"Calibri",sans-serif; mso-ascii-font-family:Calibri; mso-hansi-font-family:Calibri; mso-bidi-font-family:Calibri; color:black; mso-themecolor:text1; font-weight:normal; font-style:normal;}.MsoChpDefault {mso-style-type:export-only; mso-default-props:yes; font-size:10.0pt; mso-ansi-font-size:10.0pt; mso-bidi-font-size:10.0pt; mso-font-kerning:0pt; mso-ligatures:none;}div.WordSection1 {page:WordSection1;}

b). If not found, **repeat step ii,** that is update MachPanel Control Server/web.config **section** from backup.

 Locate MachPanel app pool in IIS, open Advanced Settings, make sure .NET CLR version v4.0 is selected, restart app pool and web app if needed.

|                 | V4.0<br>True<br>Interated<br>1000  |                               | ~                                  |
|-----------------|------------------------------------|-------------------------------|------------------------------------|
| 6               | True<br>Integrated<br>Web3<br>1000 |                               |                                    |
| •               | Integrated<br>Web3<br>1000         |                               |                                    |
|                 | 1000                               |                               |                                    |
|                 | 1000                               |                               |                                    |
|                 |                                    |                               |                                    |
|                 | AlwaysRunning                      |                               |                                    |
|                 |                                    |                               |                                    |
|                 | 0                                  |                               |                                    |
|                 | NoAction                           |                               |                                    |
|                 | 5                                  |                               |                                    |
| ed              | False                              |                               |                                    |
|                 | 4294967295                         |                               |                                    |
| (64-bit option) | 4294967295                         |                               |                                    |
|                 |                                    |                               |                                    |
| Event Log Entry |                                    |                               |                                    |
|                 | LocalSystem                        |                               |                                    |
|                 | 0                                  |                               |                                    |
|                 | Terminate                          |                               |                                    |
|                 |                                    | LocalSystem<br>0<br>Terminate | ecal System<br>9<br>Terminate<br>7 |

## Update MachPanel Control Server to Latest Version

- Prior to performing any update take backup of your MachPanel Database, Control and Remote servers. See below KB article for more details on how to take backup. http://kb.machsol.com/Knowledgebase/Article/50248
- In case of Manual Update, before replacing files\folders (hotfixes etc.), please make sure that all the services are STOPPED from MachPanel Configuration Studio. Verify from Task Manager that the following services are not running.
  - 1. MachSol.MachPanel Provisioning Service.
  - 2. MachSol.MachPanel.ConfigurationStudio.exe.
  - 3. MachPanel Billing Service.
  - 4. MachPanel HelpDesk Service.
  - 5. MachPanel Network Service.
  - 6. MachPanel License Service.

| Task Manager                    |          |       |         |          |     |         | _ □     | x |
|---------------------------------|----------|-------|---------|----------|-----|---------|---------|---|
| File Options View               |          |       |         |          |     |         |         |   |
| Processes Per                   | formance | Users | Details | Services |     |         |         |   |
|                                 | *        |       |         |          |     | 15%     | 43%     |   |
| Name Status                     |          |       |         |          | CPU | Memory  |         |   |
| Billing Service                 |          |       |         |          | 0%  | 13.5 MB | ^       |   |
| Configuration Studio            |          |       |         |          |     | 0%      | 18.1 MB |   |
| ⊿                               |          |       |         |          |     | 0.6%    | 11.9 MB |   |
| 🌼 MachPanel HelpDesk Service    |          |       |         |          |     |         |         | ≡ |
| Host Process for Windows Tasks  |          |       |         |          |     | 0%      | 5.8 MB  |   |
| IIS Worker Process              |          |       |         |          |     | 0%      | 51.7 MB |   |
| Internet Information Services   |          |       |         |          | 0%  | 10.9 MB |         |   |
| License Service                 |          |       |         |          | 0%  | 16.1 MB |         |   |
| Microsoft Distributed Transacti |          |       |         |          | 0%  | 5.6 MB  |         |   |
| Network Service                 |          |       |         |          | 0%  | 12.1 MB |         |   |
| Provisioning Service            |          |       |         |          | 0%  | 23.0 MB |         |   |
| RDP Clipboard Manitor           |          |       |         |          |     | 0%      | 3.1 MB  |   |
| 🕨 👜 Spealer SubSystem App       |          |       |         |          |     | 0%      | 4.4 MB  | ~ |
| Fewer details     End task      |          |       |         |          | sk  |         |         |   |

# Important Note for MachPanel Load Balanced Setup after the update

If you are using MachPanel Load Balanced setup then you must have to follow below after the update:

• Locate MachPanel app pool in IIS, open Advanced Settings and select .NET CLR version v4.0, restart app pool and web app.

|      | General)                               |               | ~      |
|------|----------------------------------------|---------------|--------|
| .N   | IET CLR Version                        | v4.0          | $\sim$ |
| En   | nable 32-Bit Applications              | True          |        |
| M    | lanaged Pipeline Mode                  | Integrated    |        |
| Na   | ame                                    | Web3          |        |
| Q    | ueue Length                            | 1000          |        |
| Sta  | art Mode                               | AlwaysRunning |        |
| ✓ CF | PU                                     |               |        |
| Lir  | mit (percent)                          | 0             |        |
| Lir  | mit Action                             | NoAction      |        |
| Lir  | mit Interval (minutes)                 | 5             |        |
| Pr   | rocessor Affinity Enabled              | False         |        |
| Pr   | rocessor Affinity Mask                 | 4294967295    |        |
| Pr   | rocessor Affinity Mask (64-bit option) | 4294967295    |        |
| ✓ Pr | rocess Model                           |               |        |
| > Ge | enerate Process Model Event Log Entry  |               |        |
| ld   | entity                                 | LocalSystem   |        |
| ld   | le Time-out (minutes)                  | 0             |        |
| ld   | le Time-out Action                     | Terminate     |        |
|      |                                        | <b>T</b>      | <br>   |

- Copy Web.Config file from Primary Control Server (C:\Program Files\MachSol\MachPanel Control Server) to all your Secondary Servers.
- Also, make sure all others files are updated on Secondary Servers, if not then you have you update all files from Primary Control Server to all Secondary Server by stopping all MachPanel services including MachPanel Configuration Studio on all Server and stopping MachPanel App Pool and MachPanel Website.

#### Auto Update Procedure:

To update MachPanel to latest version, please follow the steps mentioned below:

- Open MachPanel Control Server Configuration Studio.
- Click Software Updates
- Click **Check Available Updates** button under **Update Software** tab on right pane of configuration studio.

|   |                         | Configuration Studio                           | $- \times$ |
|---|-------------------------|------------------------------------------------|------------|
|   | Home                    |                                                |            |
|   | System Database         | Software Updates                               |            |
|   | Control Panel Website   | Update Software Configure Update Manual Update | _          |
|   | Provider Login/Password | Software Updates                               |            |
|   | Software Updates        | Check Available Updates                        |            |
|   | IP Binding              |                                                |            |
|   | Services                |                                                |            |
|   | Software Backup         |                                                |            |
|   | About MachPanel         |                                                |            |
|   |                         |                                                |            |
| _ |                         |                                                |            |
|   |                         |                                                |            |
|   |                         |                                                | _          |
|   |                         | © MachSol 2023, All rights reserved.           |            |

- Then click on **Download** button.
- At the end click **Install** button.

After the updates have been performed, make sure that the control and all the remote servers are on same build, otherwise they wont be able to communicate with each other.

# Update MachPanel Control Server to Latest Version

MachPanel Knowledgebase

https://kb.machsol.com/Knowledgebase/50181/Update-MachPanel-Control-Server-...